# MORE platform Application Programming Interface (API) integration

# Instructions for integrating with the new production MORE platform API.

The following instructions explain how to register to the MORE platform, set up the API and validate a report in the production environment.

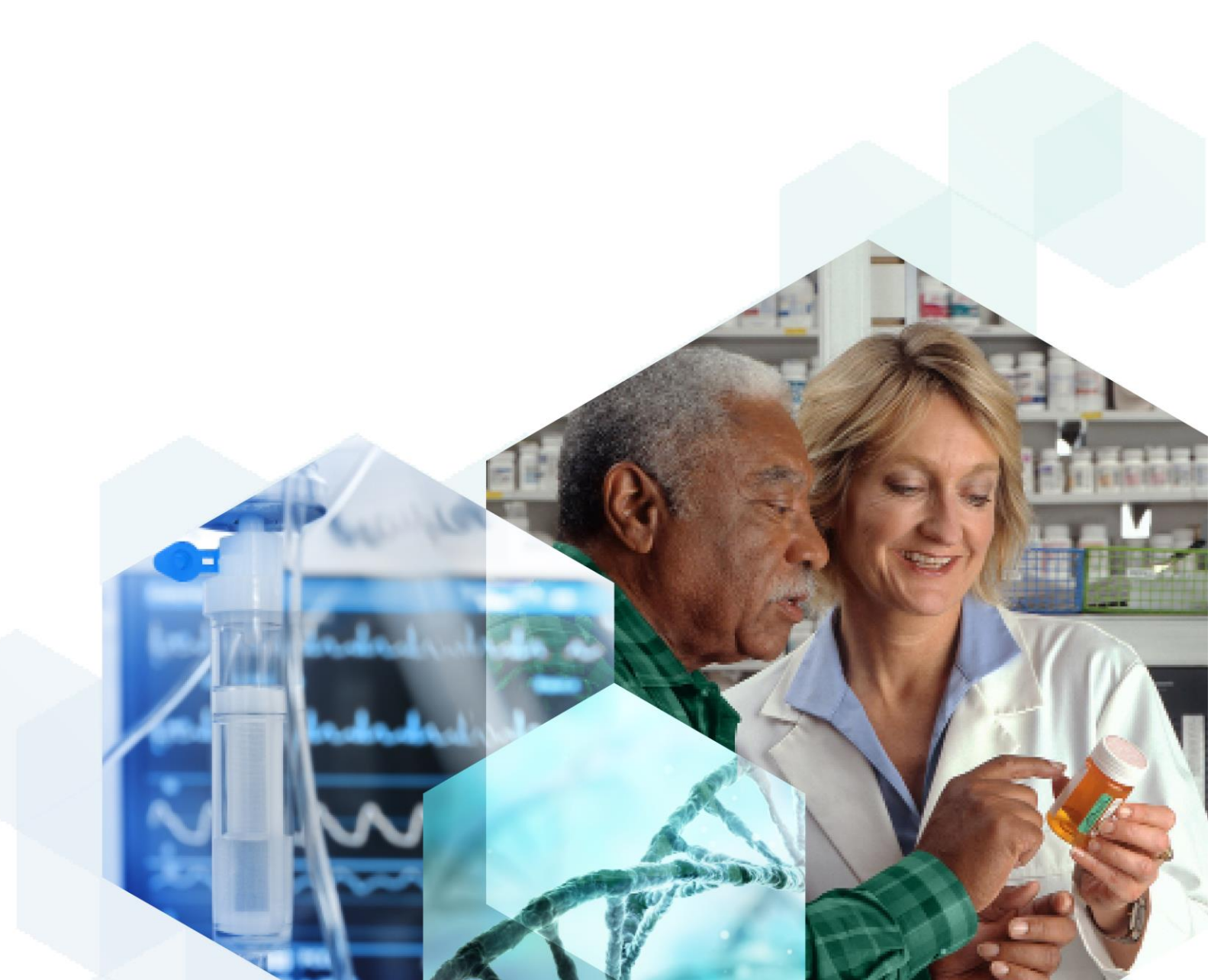

# Contents

| Introduction                              | 3    |
|-------------------------------------------|------|
| Registering on the production MORE portal | 4    |
| Setting up the API                        | 6    |
| API details                               | 6    |
| Submitting a report                       | 6    |
| Data security and encryption              | 7    |
| Validating a test xml report              | 7    |
| Providing feedback                        | 8    |
| Any issues                                | 9    |
| Glossary                                  | . 10 |
| Revision History                          | 11   |

## Introduction

This document will allow you to set-up Application Programming Interface (API) functionality on the new production MORE reporting platform and validate a report prior to starting submission.

The information you need to register on the production MORE portal and how to set up the API link is given below. If you have already registered in the new MORE platform, please skip to page 6.

### **Registering on the production MORE portal**

- Before you can set up the API, you will need to register on the MORE portal.
- Click on the following link <u>Sign in | MORE (mhra.gov.uk)</u> to access the MORE portal.
- On the MORE login page, select 'Create an account' (see Figure 1).

| Medicines & Healthcare products<br>Regulatory Agency |  |
|------------------------------------------------------|--|
| Email                                                |  |
| Password                                             |  |
| SIGN IN                                              |  |
| Eorgot your password?<br>Create an account           |  |

Figure 1.

• In the 'Create account' page, select your user type from the 'Select user groups' dropdown list (*see Figure 2*). Please note you can select multiple options.

| CREATE ACCOUNT                         |                                        |  |  |
|----------------------------------------|----------------------------------------|--|--|
| All fields marked with * are required. | All fields marked with * are required. |  |  |
|                                        | ACCOUNT TYPE                           |  |  |
| Select user groups *                   |                                        |  |  |
| Manufacturer                           |                                        |  |  |
| Authorised Representative              |                                        |  |  |
| UKRP                                   |                                        |  |  |
| Other                                  |                                        |  |  |
|                                        |                                        |  |  |

Figure 2.

• Select your organisation from the 'association' field using the look up function.

- You will need to begin typing to display and select your organisation from the drop-down field.
- The organisation(s) that you select will be pinned below this field as confirmation of selection **please ensure the account ID is correct.**
- Add your details within the 'Personal details' fields, ensuring all mandatory fields marked with an asterix (\*) are completed.
- Select your communication preference using the check box.
- Create a password using the specified criteria.
- Tick the Terms and Conditions check box.
- If all required fields are completed the 'Create user' button at the bottom of the screen will change from grey to blue.
- Select 'Create user' to submit your registration request.
- When successfully created, a pop-up confirming account creation will appear.
- Initial account registration will be approved/rejected by the MHRA or you Organisation Lead (depending on whether you are the first user to register for your organisation), and you will receive an email confirming this.
- Once your account is approved you will be able to select your organisation when you log in with your email and password.
- Select the organisation from the drop-down list and enter. You will only be able to view organisations for which you have been approved\*.
- You will then have access to your organisation dashboard and menu options.

\*If you see something unexpected such as the wrong organisation, please contact us at <u>aic@mhra.gov.uk</u>

### **Setting up the API**

#### **API details**

Once your registration has been approved, you will be able to set up the API. To set up a reporting API:

- An App ID and API Key are required before making requests to the MORE Incident API
- You can view your App ID and create an API Key within the 'Developer' area in the MORE portal - click on burger menu and the 'Developer' area is located near the bottom of the drop down list.
- Click 'Generate API Key' (blue button) and then enter a name of your choice into the pop-up and press 'Generate' an API Key will be created for you.
- Copy the X-App-ID and API Key values over to your internal system.
- Once logged in and configured, you can start securely submitting reports.

In order to complete the integration, your IT/technical team should use the following API documentation to create system-interface. Full API documentation is available at <a href="https://more-developer-api.redant.cloud/">https://more-developer-api.redant.cloud/</a>

#### Submitting a report

The following table is available in the Developer area (*see Figure 3*) which will display the Organisation ID(s) for any manufacturer organisations you are associated to. **The Organisation ID number is different from the Account number you used to register.** 

| ORGANISATION ID(S)               |                 |   |
|----------------------------------|-----------------|---|
| Search                           |                 |   |
| Organisation                     | Organisation ID |   |
| 1 st Surgical Instruments        | 12733           |   |
| 100 Ltd                          | 6991            |   |
| 1066 Crown & Bridge              | 3365            |   |
| 1066 Dental Laboratory Ltd       | 9933            |   |
| 11 Health & Technologies Limited | 12121           | 6 |

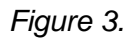

When submitting a report via the incident API:

- Identify the organisation you want the report to be associated to
- Copy the organisation ID by clicking the 'copy' button on the far right in the table
- Put the organisation ID in the request body of the API call in the 'envelope -> receiverOrganisation -> id' field

You should only ever copy the organisation ID of a manufacturer organisation. Please do not choose a UKRP or Auth Rep (NI) organisation. This is because all reports are submitted against a manufacturer, so if set up is done for Representative reports they will not be received by the MHRA.

#### Data security and encryption

The system conforms to ISO 27001 and UK General Data Protection Regulation (GDPR) requirements. All communication is encrypted via HTTPS (TLS V1.2).

#### Validating an xml report

Once your registration request has been approved and the API is set-up, you will be able to test the link is working by using the /validate endpoint. Further details on this can be found in the Full API documentation <u>https://more-developer-api.redant.cloud/</u>

| ENVIRONMENT No Environment V | LAYOUT Double Column v LANGUAGE CURL - CURL v 👸                                                                                                    |                 |                |
|------------------------------|----------------------------------------------------------------------------------------------------|-----------------|----------------|
| MORE INCIDENT API            | Validate a MIR report                                                                                                    |                 |                |
| Introduction                 |                                                                                                    |                 |                |
| Connecting to the API        | Adding /validate tot he Submit API allows the developer to validate the request and if succ<br>essful will not submit the report into the systems.                                                            |                 |                |
| Authentication               | This is useful for testing 26 the VARI is used.                                                                                                    |                 |                |
| Getting access               | This is useful for testing if the XML is well-formed.                                                                                                    |                 |                |
| Attachments                  | The following is an example of the response from the /validate endpoint. The only difference<br>e in the response between the /validate and normal endpoint is the addition of message a                      |                 |                |
| > 🗎 Submit a MIR report      | ttribute.                                                                                                    |                 |                |
| 🗸 🖻 Validate a MIR report    |                                                                                                    |                 |                |
| Post Example                 | Plain Text                                                                                                    |                 |                |
| > 🗎 Submit a FSCA report     | £                                                                                                    |                 |                |
| Validate a FSCA report       | <pre>"message": "TEST SUBMISSION. THE REPORT HAS NOT BEEN SUBMITTED.", "success": true, "report": {     "id": "af624d3b-1c45-4cc2-87b9-ce5deb0d1589",     "extReportId": "2022/010/010/M01/080"     } }</pre> |                 |                |
|                              | AUTHORIZATION API Key                                                                                                    |                 |                |
|                              | This folder is using API Key from collection MORE Incident API                                                                                                    |                 |                |
|                              | POST Example                                                                                                    | Example Request | 200] Success 🗸 |
|                              | {{URL}}/{{VERSION}}/integration/incidents/submit/MIR/validate                                                                                                    | curl            | ⊐ C            |

Please can you confirm with the MHRA once you have set up and successfully tested the API.

## **Providing feedback**

We would like to hear your feedback on:

- How you found the set-up of the API?
- Was the API documentation clear and easy to understand? If no, how can this be improved
- If you experienced any issues, what were they and how easily were they to resolve?
- Any general feedback.

Please send your feedback to <u>aic@mhra.gov.uk</u>.

When contacting the MHRA, please use an email heading with the format: 'MORE API + [COMPANY NAME] – this will ensure your email is addressed as quickly as possible.

## Any issues

If you experience any issues or would like to talk to someone regarding the set-up, please contact us at aic@mhra.gov.uk

# Glossary

| Acronym |                                                     |  |
|---------|-----------------------------------------------------|--|
| API     | Application Programming Interfaces                  |  |
| MHRA    | Medicines and Healthcare Products Regulatory Agency |  |
| MORE    | Manufacturer's On-line Reporting Environment        |  |

# **Revision History**

| Version No. | Effective date | Change                                                                                                    |
|-------------|----------------|----------------------------------------------------------------------------------------------------|
| 1.0         | Feb-23         |                                                                                                    |
| 1.1         | Feb-23         | Paragraph added to clarify that only manufacturer organisation IDs should be copied from the developer area |
| 1.2         | March-23       | Line added to highlight the difference between organisation ID and account number                           |